## **STEP 1: Activate Your Account**

- → Keep an eye on your inbox for an invitation email from us. You should receive it right after this launch email.
- → Click the 'Activate Your Account' button.
- → Select "Sign in with Your Email" that we have in our records (it will be auto-filled).

Or Choose to sign in with your social/ Gmail accounts or Apple ID

**STEP 2: Finalize Account Activation** 

Follow the prompts to set up your password

and activate your account

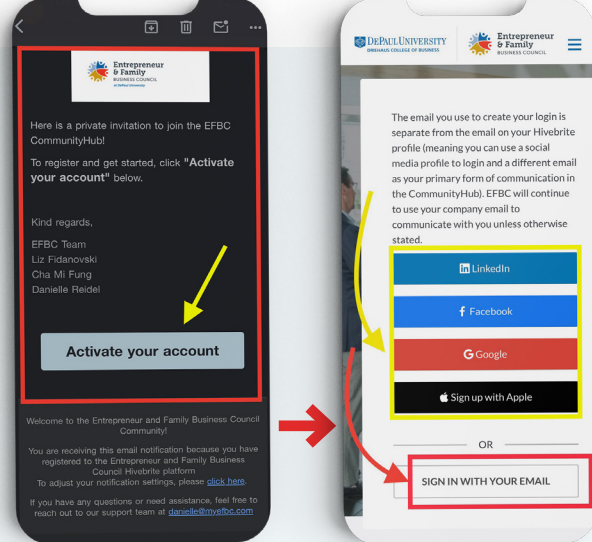

|   | * Required fields are marked with an asterisk                                                                       |
|---|----------------------------------------------------------------------------------------------------|
|   | Email *                                                                                                    |
|   | chamifung2203@gmail.com                                                                                             |
|   | This email will be your Username to Login                                                                           |
|   | First name *                                                                                                    |
|   | Cha Mi                                                                                                    |
|   | Last name *                                                                                                    |
|   | Fung                                                                                                    |
|   | Title                                                                                                    |
|   | Title                                                                                                    |
|   | Password *                                                                                                    |
|   | Password confirmation *                                                                                             |
|   | •••••                                                                                                    |
|   | a sur-and-family-business-council.us.hivebrite.com                                                                  |
|   |                                                                                                    |
|   |                                                                                                    |
|   |                                                                                                    |
| - | 6:24 <b>L</b><br>Safari                                                                                             |
| ( | 6:24 €                                                                                                    |
| ĺ | الله عليه الله الله الله الله الله الله الله ا                                                                      |
|   | 6:24 €II ♥ #<br>satart<br>Welcome to Entrepreneur and<br>Family Business Council Inters<br>Entrepreneur a 16:23 ② ← |

Once you've finished the sign in process, you will receive a "Welcome" email

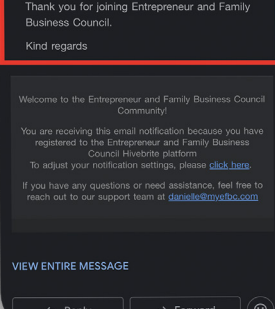

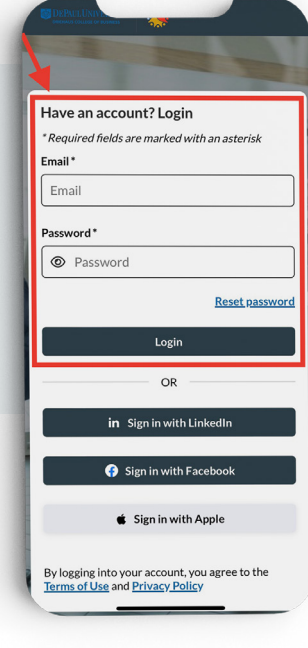

## STEP 3: Download the App or Access from Desktop

- Download the mobile app or <u>CLICK HERE</u> to access the platform from your desktop.
- Log in with your newly activated email and password or sign in with your preferred social accounts.

You are now ready to use the EFBC CommunityHub platform and enjoy its features!